## How to change ADSL Username and Password in your modem router

This document details how to change ADSL Username and Password settings stored in your modem

**Step 2.** When prompted type in the Username and Password, enter the validation code displayed on your page and then click on the "Log In" button.

If you have not changed the password for the modem administration, the factory settings are:

## Username: admin

Password: admin

| D-Link ADSL Router ×                      |                           |
|-------------------------------------------|---------------------------|
| ← → C ⋒ 192.168.1.1/index.html            | ० 😪 🥥 🙆 😢 😫 😑             |
| Product Page: DSL-2642B                   | Firmware Version: AU_2.10 |
| D-Link                                    |                           |
| LOGIN                                     |                           |
| Welcome to DSL-2642B Web Management       |                           |
| Username : admin                          |                           |
| Password :                                |                           |
|                                           |                           |
| Login                                     |                           |
| BROADBAND                                 |                           |
| Copyright © 2008-2010 D-Link Systems, Inc | G.                        |

If you cannot recall the password you assigned to your modem you will need to reset the modem to factory defaults by pressing the reset button for 10 seconds. Please note that this will revert all the settings in the modem to factory settings and you will have to reconfigure it with your Internet settings and Wireless security. Make sure you have your Internet account details (given by your Internet Provider) handy. Step 3.After logging in you will be presented with the modem's configuration pages.Please click on [Setup] tab, and then click on [Internet Setup]:

| D-Link A | DSL Router ×        |                |                 |                   |              |            |            |          |          |                                            |                           |
|----------|---------------------|----------------|-----------------|-------------------|--------------|------------|------------|----------|----------|--------------------------------------------|---------------------------|
| (← → C   | 192.16              | 8.1.1/index.ht | ml              |                   |              |            |            |          | Ģ,       | ☆ 🧿 🖻 🌘                                    | ) 🔣 😑                     |
| Produ    | ıct Page: DSL-2642E | 3              |                 |                   |              |            |            |          |          | Firmware Version                           | n: AU_2.10                |
| D        | )-Linl              | C              |                 |                   |              |            |            |          |          |                                            |                           |
|          | DSL-2642B           | SETUP          |                 | ADVANCED          | MA           | INTENAN    | ICE        | ST/      | ATUS     | HEL                                        | р                         |
| Winne    |                     | INTERNET S     | ЕТИР            |                   |              |            |            |          |          | Helpful Hint                               | s                         |
| Intern   | net Setup           | Wide Area No   | atwork (WAN) Se | anvice Setun      |              |            |            |          |          | When config<br>router to acc               | uring the<br>less the     |
|          | Notwork             | Choose Add,    | or Remove to co | infigure a WAN se | ervice over  | a selected | interface. |          |          | choose the c                               | sure to<br>orrect         |
| Time     | and Date            |                |                 |                   |              |            |            |          |          | the list below                             | /,                        |
| Logou    | it                  | WAN CONFI      | GURATION        |                   |              |            |            |          |          | Please take o<br>entering you              | are when                  |
|          |                     | Intorfaco      | Description     | Tuno Jamp         | NAT          | Firowall   | TDv6       | MID      |          | username ar<br>password as                 | nd<br>s these are         |
|          |                     | ppp0           | pppoe_0_8_35    | PPPoE Disabled    | d Enabled    | Enabled    | Disabled   | Disabled | <b>1</b> | case sensitive<br>majority of co           | e. The<br>onnection       |
|          |                     |                |                 |                   |              |            |            |          |          | incorrect use<br>password<br>combinations  | rname or                  |
|          |                     |                |                 |                   | Add          |            |            |          |          | Note: Be sure                              | e to restart              |
|          |                     |                |                 |                   |              |            |            |          |          | the router for<br>Internet Sett<br>effect. | r the new<br>ting to take |
|          |                     |                |                 |                   |              |            |            |          |          | More                                       |                           |
|          |                     |                |                 |                   |              |            |            |          |          |                                            |                           |
|          |                     |                |                 |                   |              |            |            |          |          |                                            |                           |
|          |                     |                |                 |                   |              |            |            |          |          |                                            |                           |
|          |                     |                |                 |                   |              |            |            |          |          |                                            |                           |
| BR       | OADBAND             |                |                 |                   |              |            |            |          |          |                                            |                           |
|          |                     |                | Cop             | oyright © 2008-20 | )10 D-Link S | ystems, In | с.         |          |          |                                            |                           |
|          |                     |                |                 |                   |              |            |            |          |          |                                            |                           |

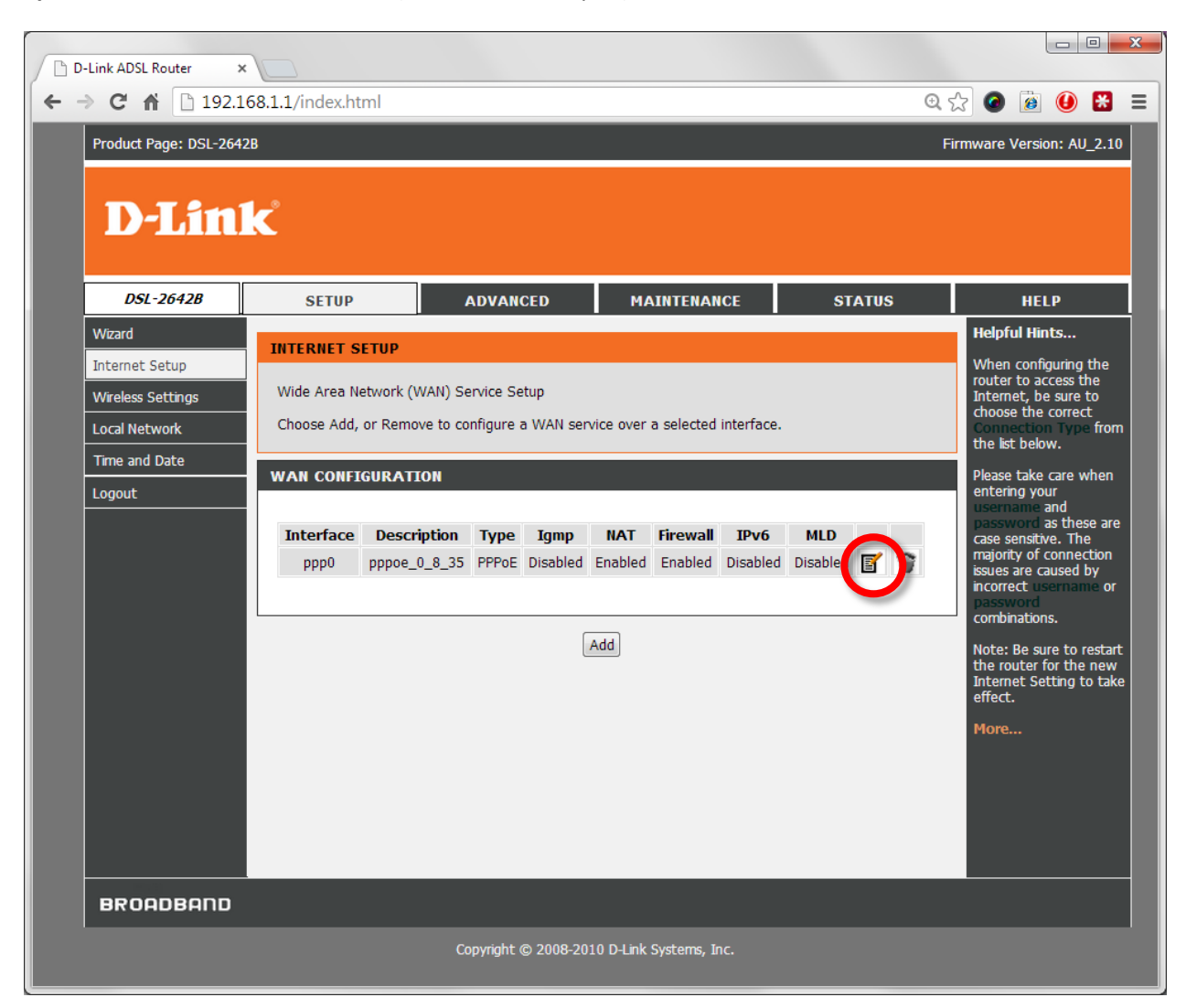

**Step 4.** Click on the **Edit** button (looks like a notepad):

| Step 5. | Scroll down the page to the [ <b>PPP Configuration</b> ] se | ection: |
|---------|-------------------------------------------------------------|---------|
| Step 5. | Seron down the page to the [111 comgaration] se             |         |

| D-Link ADSL Router ×                                                                                                    |                          |    |   |       |   |
|----------------------------------------------------------------------------------------------------|--------------------------|----|---|-------|---|
| ← → C ☆ 192.168.1.1/index.html                                                                                                    |                          | €☆ | 0 | 🕖 🚼 😑 |   |
| +       -       C       A       192.168.1.1/index.html         PPP ConFIGURATION       PPP ConFIGURATION         PPP Username:       PPP Username:         PPP Password:       PPPOE Service Name:         Authentication Method:       Enable NAT:         Enable Fullcone NAT:       Enable Fullcone NAT:         Enable Firewall:       Dial on demand (with idle timeout timer):         Use Static IPv4 Address: | username<br><br>AUTO<br> |    | 2 |       |   |
|                                                                                                    |                          |    |   |       | - |

**Step 6.** Please type in your NEW account details as given by you Internet Service Provider:

- In the "PPP Username" field type in your new username given by your Internet Service Provider
- In the "PPP Password" field type in your new password given by your Internet Service Provider

**Step 7.** Click on the APPLY button at the bottom of the page:

| D-Link ADSL Router | ×                                                                                                    |             |
|--------------------|----------------------------------------------------------------------------------------------------|-------------|
| ← → C ff 🗅:        | 192.168.1.1/index.html                                                                                                    | @ ☆ 🙆 🙆 😫 ≡ |
|                    | <ul> <li>● Obtain DNS info from a WAN interface:</li> <li>WAN Interface selected: pppoe_0_8_35/ppp0 ▼</li> <li>● Use the following Static DNS IP address:</li> <li>Primary DNS server:</li> <li>Secondary DNS server:</li> </ul> |             |
| BROADBAI           | םר                                                                                                    |             |
|                    | Copyright © 2008-2010 D-Link Systems, Inc.                                                                                                    |             |

Now follow these steps to restart the modem and verify connection to your Internet Provider.

|                       | 108.1.1/IIIdex.ittiii                                                                                                    |                                                                                                    |
|-----------------------|----------------------------------------------------------------------------------------------------|----------------------------------------------------------------------------------------------------|
| Product Page: DSL-264 | 28                                                                                                    | Firmware Version: AU_2                                                                                                    |
| D-Lin                 | <b>1</b> ¢                                                                                                    |                                                                                                    |
|                       |                                                                                                    |                                                                                                    |
| DSL-2642B             | SETUP ADVANCED MAINTENANCE STATU                                                                                                    | S HELP                                                                                                    |
| System                | SYSTEM REBOOT                                                                                                    | Helpful Hints                                                                                                    |
| Firmware Update       |                                                                                                    | This page allows you reboot your router d                                                                                                 |
| Access Controls       | Click the button below to reboot the router.                                                                                                    | save your router                                                                                                    |
| Diagnostics           | Reboot                                                                                                    | your computer as a                                                                                                    |
| System Log            |                                                                                                    | have to reset your                                                                                                    |
| Logout                | SYSTEM BACKUP SETTINGS                                                                                                    | settings. You will be                                                                                                    |
|                       | Back up DSL Router configurations. You may save your router configurations to a file on your f<br>Note: Please always save configuration file first before viewing it.<br>Backup Settings | PC. previously saved<br>configuration file.<br>There is also a funct<br>to allow you to rese<br>your router to facto<br>defuilt sottimer. |
|                       |                                                                                                    | Resetting your route                                                                                                    |
|                       | SYSTEM UPDATE SETTINGS                                                                                                    | will delete your curre                                                                                                    |
|                       | Update DSL Router settings. You may update your router settings using your saved files.                                                                                                   | More                                                                                                    |
|                       |                                                                                                    |                                                                                                    |

**Step 8.** Click on the [Maintenance] menu and then on the [Reboot] button.

Step 9.After your modem reboots, log into it again and check the [Status] page.Please wait 1-2 minutes and your modem should report Connection Status as Connected.

| INTERNET                   | INFO         |            |           |               |               |                 |  |
|----------------------------|--------------|------------|-----------|---------------|---------------|-----------------|--|
| Internet C                 | onnection:   | pppoe_atm0 | •         |               |               |                 |  |
| IPV4 Conn                  | ection Statu | s:         |           |               | CONNECT       | ED              |  |
| IPV4 Default Gateway: ppp0 |              |            |           |               |               |                 |  |
| IPV4 Preferred DNS Server: |              |            |           |               | 203.12.160.35 |                 |  |
| IPV4 Alternate DNS Server: |              |            | 203.12.10 | 203.12.160.36 |               |                 |  |
|                            |              |            |           |               |               |                 |  |
| Interface                  | Description  | Link Type  | IGMP      | QoS           | Status        | IP Address      |  |
| 0000                       | pppoe_atm0   | PPPoF      | Enabled   | Disabled      | Connected     | 110.175.245.250 |  |